## 使用 HA Go 流動應用程式預約即日公務員籌的流程

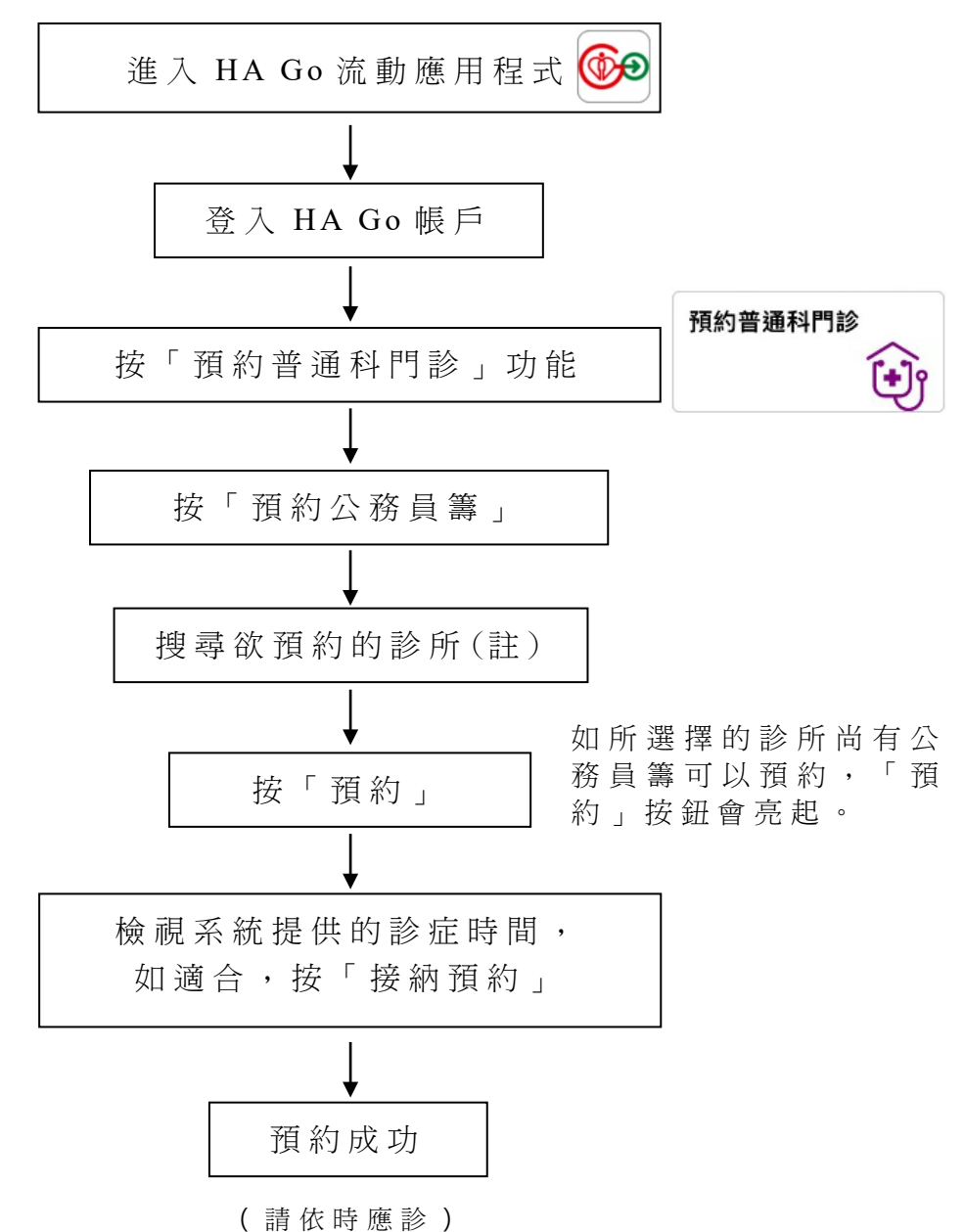

註:如所選擇診所的公務員籌已全部派發完畢,可搜尋其他診 所。如未能於 HA Go 流動應用程式取得公務員籌,可透過現時預 約方法在登記時間內親身前往普通科門診診所,或使用公務員籌 電話預約服務(如適用)。